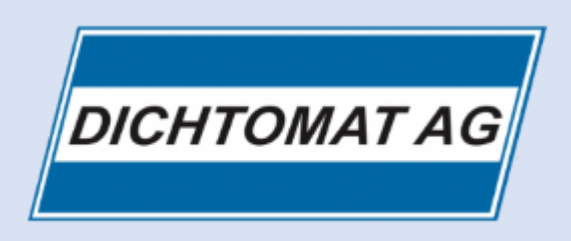

## Auftragsformular **ANLEITUNG**

| DICHTOMAT AG                                                                           | <ol> <li>Mit dem Auftragsformular, zu finden auf unserer Webseite, können<br/>sie uns ihre Aufträge einfach und bequem zuschicken. Klicken Sie<br/>einfach auf den Knopf «Auftragsformular».</li> </ol> |           |  |  |  |
|----------------------------------------------------------------------------------------|----------------------------------------------------------------------------------------------------|-----------|--|--|--|
| Fugenabdichtung                                                                        | Öffnen von Auftrag_an_DICHTOMAT_AG.pdf                                                                                                    | ×         |  |  |  |
| 8320 Fehraltorf/ZH                                                                     | Sie möchten folgende Datei öffnen:                                                                                                    |           |  |  |  |
| Tel: 044 954 14 64<br>Fax: 044 954 33 84                                               | Auftrag_an_DICHTOMAT_AG.pdf<br>Vom Typ: Portable Document Format (PDF) (802 KB)<br>Von: https://dichtomat.ch                                                                                            |           |  |  |  |
| E-Mail: info(at)dichtomat.ch                                                           | Wie soll Firefox mit dieser Datei verfahren?<br>O Öffnen <u>m</u> it Firefox                                                                                                    |           |  |  |  |
| Auftragsformular                                                                       |                                                                                                    |           |  |  |  |
|                                                                                        | O <u>Ö</u> ffnen mit PDF-XChange Editor (Standard)                                                                                                    | ~         |  |  |  |
|                                                                                        | Datei <u>s</u> peichern                                                                                                    |           |  |  |  |
| <b>2.</b> Im folgenden Dialogfenster können sie nun                                    | Eür Dateien dieses Typs immer diese Aktion ausführen                                                                                                    |           |  |  |  |
| abspeichern möchten. Standardmässig wird<br>hier der Downloads Ordner selektiert sein. | OK                                                                                                    | Abbrechen |  |  |  |

3. Mit einem Rechtklick auf die heruntergeladene Datei «Auftrag\_an\_DICHTOMAT\_AG.pdf» können sie die Datei mit dem PDF-Viewer Ihrer Wahl öffnen Wir empfehlen hierfür den Adobe Reader. Sie können diesen unter folgendem Link herunterladen. https://get.adobe.com/reader/?loc=de

|   | Öffnen mit                          | >   | Å | Adobe Acrobat Reader DC     |    |
|---|-------------------------------------|-----|---|-----------------------------|----|
|   | Mit PDFXChange Editor öffnen        |     | ۲ | Firefox                     | 3. |
|   |                                     |     | 9 | Google Chrome               |    |
|   | Zugriff gewähren auf                | 2   |   | Microsoft Edge              |    |
| I | PowerRename                         |     |   | Microsoft Tooms             |    |
| V | Vorgängerversionen wiederherstellen |     |   |                             |    |
|   |                                     | _   | 0 | Opera Internet Browser      |    |
|   | Senden an                           | >   |   | PDF-XChange Editor          |    |
|   | Ausschneiden                        |     |   | Microsoft Store durchsuchen |    |
|   | Kopieren                            |     |   | Andere App auswählen        |    |
|   | Verla Onfrance and Illen            | - 1 | 1 |                             |    |

## ACHTUNG:

Bei anderen Browsern, kann es zu Abweichungen kommen. Generell gilt: Auftragsformular abspeichern und mit Adobe Reader öffnen.